## Cause :

If user didn't add NVR IP address in the trust website list, they might encounter this kind of situation.

## Solution:

Please follow below steps to add NVR IP address in Safari trust side.

Step1: Please go to the safari Preferences setting.

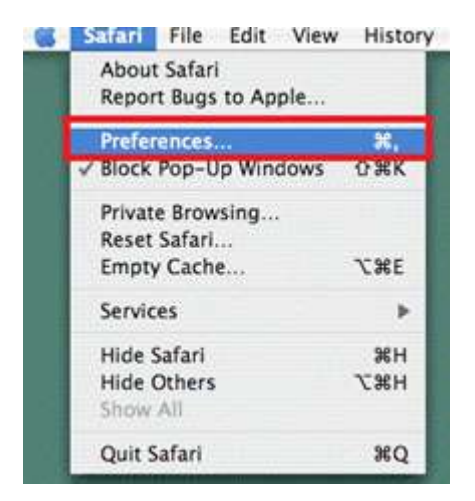

Step2: And then go the Security --->Manage Website Settings

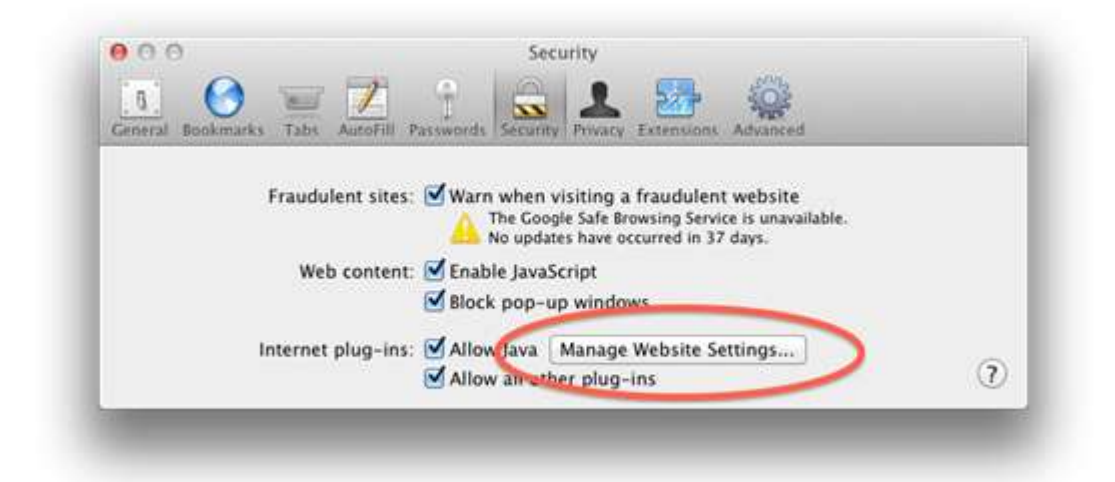

Step3: And by default it will be "allow", Please choose "run in unsafe mode"

| Adobe Flash Player<br>Version 11.9.900.117                                                                                                    | Java                                                                                                    |                                                            |
|----------------------------------------------------------------------------------------------------|----------------------------------------------------------------------------------------------------|------------------------------------------------------------|
| Java<br>Version Java 7 Update 45<br>LogMeln Plue 11.0.0.935<br>Version 1.0.9<br>QuickTime<br>Version 7.7.3<br>SharePoint Browset Plug-in<br>Version 14.2.2 | Allow websites to use this plug-in with the Configured Websites Configured Websites Remote Allow www.java.com Remote Allow www.javatester.org Remote Allow Websites Remote Allow Remote Allow Remote All | Ask<br>Block<br>✓ Allow<br>Allow Always<br>Run InUnfe Mode |
|                                                                                                    | - "Java" is set to run in unsafe mode for so<br>unsafe mode can access your document<br>When visiting other websi                                                                                                    | ome websites. Plug-ins in<br>s and data.                   |

Step4: Please add your server IP as trust site.

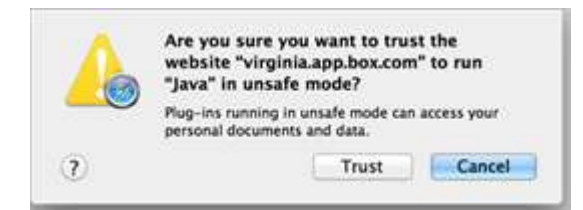

Step5: Finish the setting and refresh again.